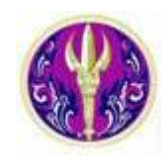

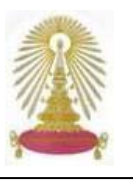

ISI Web of Knowledge<sup>sm</sup>

Cited Reference Search เป็นการค้นหารูปแบบหนึ่ง ภายใต้ชุดฐานข้อมูล ISI Web of Science ด้วย Platform ของ ISI Web of Knowledge เพื่อหาจำนวนครั้งที่ผลงานวิจัยได้รับการอ้างถึง ซึ่งเป็นเกณฑ์หนึ่งที่นิยมใช้ในการประเมินคุณภาพของผลงานวิจัย

## การเข้าใช้

จาก URL: <u>http://www.car.chula.ac.th/curef-db/slist.html#general</u> ซึ่งเป็น Link ในกลุ่มสหสาขาวิชาใน CU Reference
Databases ของสถาบันวิทยบริการ จุฬาฯ

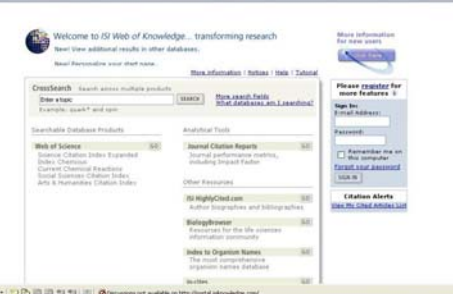

แนะนำให้ทำการลงทะเบียนก่อนในครั้งแรกเพื่อรับบริการเสริมได้แก่ ให้ทำการแจ้งเตือนเมื่อมีใครอ้างถึงผลงานของบุคคล ที่เราระบุไว้ และเพื่อจัดเก็บคำค้นไว้ที่เครื่องเซิร์ฟเวอร์ของ ISI เพื่อนำกลับมาใช้ ใหม่ในภายหลัง โดยทำการลงทะเบียนที่ทางเลือก <sup>register</sup> เมื่อ ลงทะเบียนแล้ว ให้ Sign In ก่อนเข้าใช้งานทุกครั้ง เพื่อรับสิทธิ ดังกล่าว แต่หากไม่ Sign In ก็สามารถใช้งานได้ในระดับหนึ่ง

3 เลือก Web of Science โดยคลิก GO

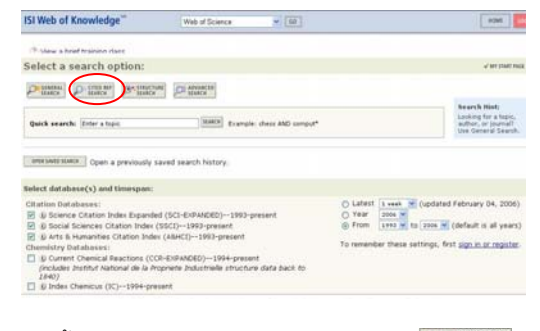

5 จากนั้นเลือกทางเลือกที่ต้องการใช้งาน คือ P SEARCH SEARCH SE

### การค้นหาข้อมูล

จากหน้าจอการค้นหา ดังภาพ

| ISI Web of Knowledge                                                                                                    | Web of Science                                                                                                    | - [90]                                       | Aphenet pr                                                                                         |
|----------------------------------------------------------------------------------------------------|----------------------------------------------------------------------------------------------------|----------------------------------------------|----------------------------------------------------------------------------------------------------|
| Web of Scient                                                                                                    | te"<br>Incom patients (or entropy                                                                                                    | 5                                            |                                                                                                    |
| Oted Reference Search                                                                                                    |                                                                                                    |                                              | NAME THAT ANY START PAGE                                                                           |
| Interio Holdsteere()) and Homespani<br>(Helino Holdsteere)<br>() Status Context Index Expanded ()<br>() Status Context Index Expanded ()<br>() Status Context Index ()<br>() Status Context Index ()<br>() Status Context Index ()<br>() Status Context Index ()<br>() Status Context Index () COL-<br>() Status Context Index () COL-<br>() Status Context Index () Status ()<br>() Status Context Index () Status ()<br>() Status Context Index () Status ()<br>() Status Context Index () Status ()<br>() Status Context Index () Status ()<br>() Status () Status () Status ()<br>() Status () Status () Status ()<br>() Status () Status ()<br>() Status ()<br>() Status ()<br>() S | Time Control Control C | O Laborit<br>O Year<br>O Pear<br>Ison at any | t man (M) (aptituted Pathousey LL, 2006)<br>man (M)<br>main (M) (and sold to all power)<br>main(S) |
| Rod the stations to a parcen's work by an<br>memory (com)                                                                                                    | using the parcon's name, the work's                                                                                                    | enarra, andfor publication yaa               | View.ove. Ched. Kalesman. Sweid, Seber                                                             |
| ETTER ANTHON: E line the same of the<br>Assesses. O'Million C* ON OWNERS C*                                                                                                    | oted eather (see ghad eather index                                                                                                    | 0                                            |                                                                                                    |
| EITED WORK: () Enter the althoughd in<br>Example 3 Comput real Math?                                                                                                    | umalibush title in which the work app                                                                                                    | 2                                            | oddar och (see stad and, sobn 55 er fra 56                                                         |
|                                                                                                    | frame. He shad not not redshifted                                                                                                    |                                              |                                                                                                    |
| CITED VEARCID: () Index year, or surge a<br>Frampler, 1943 or 1943-1945                                                                                                    | -                                                                                                    |                                              |                                                                                                    |

สามารถค้นหาได้จาก

CITED AUTHOR: ค้นจากชื่อผู้แต่งเจ้าของงานที่ถูก อ้างถึง โดยใช้นามสกุลขึ้นก่อน จากนั้นเว้นวรรค ตามด้วย ตัวอักษรตัวแรกของชื่อ โดยไม่ต้องมีเครื่องหมายจุลภาคคั่น

> เช่น Charas Suwanwela (ศ. นพ.จรัส สุวรรณเวลา) ให้ใช้ Suwanwela C

ในกรณีที่ไม่ทราบชื่อ อาจใช้เพียงนามสกุลได้ แต่ผลลัพธ์ที่ได้ อาจมีของบุคคลอื่นด้วย ต้องไล่เรียงดูอีกครั้ง

- CITED WORK: ใช้ค้นหาจากแหล่งข้อมูลที่ถูกอ้างถึง เช่น ชื่อวารสารหรือหนังสือที่ปรากฏข้อความความที่ถูกอ้าง ถึง หรือหมายเลขสิทธิบัตร หรืออื่นๆ ซึ่งหากเป็นชื่อวารสาร ในหลายรายการต้องใช้ชื่อย่อของวารสาร สามารถดูชื่อย่อ ของวารสารได้จากทางเลือก <u>view the Thomson ISI list of</u> journal abbreviations ที่อยู่เหนือกรอบรับคำค้น เช่นวารสาร ชื่อ Annals of Neurology ใช้ชื่อย่อว่า Ann Neural
- ③ CITED YEAR(S): เพื่อค้นหาจากปีที่ตีพิมพ์ผลงานที่ ถูกอ้างถึง โดยระบุเฉพาะปี หรือช่วงปีได้ เช่น 2000–2005 ตัวอย่างการค้นหา

ค้นหาการอ้างถึงผลงานของ ศ.นพ.ยง ภู่วรวรรณ (Yong Poovorawan) ที่ตีพิมพ์ในปี 2004 โดยระบุคำค้นที่ต้องการ แล้วคลิกปุ่ม **SEARCH** ดังตัวอย่าง

| ISI Web of Knowledge"                                                                                                    | Web of Science                                                                                                    | - [84]               |                                                    | Viquita KM                                                    | - |
|----------------------------------------------------------------------------------------------------|----------------------------------------------------------------------------------------------------|----------------------|----------------------------------------------------|---------------------------------------------------------------|---|
| Cited Reference Search                                                                                                    |                                                                                                    |                      |                                                    | BARE THE OF THAT HERE                                         | 1 |
| Index (Addams)) and Receptor (1997)  Chains Statistics  District Statistics  District Statistics  Di | Internet and Internet and Inter | -                    | ⊖ latent (ram<br>⊖ Tan<br>⊕ Tan<br>Jatric arranges | N (saiddad Talmaan 12, 1964)<br>au (am 🗮 (dalaad 's al yaans) |   |
| First the challence is a parent's web by an<br>instant instant<br>Alline Antibiotic (), token the cases of the<br>Foreign, Chillen (* 100 100 100 11*<br>Processes)                                                                                                    | anny the period's care, the s                                                                                                    | ndaa 53              | patratur pra-                                      | The au Dathbarn last store                                    |   |
| CITES WINK: 2) from the attracted p<br>Descent 201 Mr. diserted, elicencetical<br>Partyck, 1 Consult ApJ, Hall <sup>19</sup>                                                                                                    | neralbesh We is shift the se                                                                                                    | 4 appeared, a parter | t turtler, et entitler                             | not for the sol one $\mathbb{S}$ = sects                      | 1 |
| Anarysia: 2047 or 2042-2045<br>2004<br>(anary) (cone)                                                                                                    |                                                                                                    |                      |                                                    |                                                               | ļ |
|                                                                                                    |                                                                                                    |                      |                                                    |                                                               |   |

## ผลการค้นหา

#### จากผลลัพธ์ที่ได้ ดังตัวอย่าง

| sqr m          | eb of Knowledge"      | may or Domical                                                                            | +(11)                                                                                                    | 100                                 | -   | -       |          |
|----------------|-----------------------|-------------------------------------------------------------------------------------------|----------------------------------------------------------------------------------------------------|-------------------------------------|-----|---------|----------|
| Citer          | d Reference Sea       | ch                                                                                        |                                                                                                    |                                     |     |         |          |
| na Barl        | Lite avera            |                                                                                           |                                                                                                    |                                     |     |         |          |
|                |                       | Your search &<br>Belef andy these<br>the<br>point took for varian                         | ex fauntial lithe full-molessy referencies,<br>citized references you meant to inclu-<br>n click FEVEIN SEARCH,<br>1. Fepera are constituent citized record |                                     |     |         |          |
| (see a         | the completed of      | that cits the selected refere<br>with will be added to the sec                            | can.<br>Ich Nichary,                                                                                                    |                                     |     |         |          |
| Sec.3          | a language and docume | Lluis)                                                                                    |                                                                                                    |                                     |     |         |          |
| CITES<br>Selen | HEFERENCE DADER       |                                                                                           | So to Paper in                                                                                                    |                                     |     |         |          |
| 100014         |                       | salact specific references for<br>her decend references Fore                              | w the lat.<br>see calected from all pages, click P3                                                                                                    | NOT SEATOR to complete              | -   |         |          |
| Suffection .   | Stands United Author  | Clark Mark   BREW ADDRESS                                                                 | INSTATION AND                                                                                                    | . To at 1                           | -   | cries." | Artis in |
|                | IIPersonewark 1       | ENERGIAL INFECTIONS SEEM                                                                  | tors and lessants                                                                                                    | 2004                                | 23  | 2189    | -        |
| -              | E - Personal S        | 2008bas, OF GASTROBATERS<br>Tifle: Association Internan 3<br>Interationalistic Castoriana | unite<br>man fessialoculte genetiti faction and a                                                                                                    | COMPARATION INC.                    | -   | 1285    |          |
| 11             | 1 Proversament        | JOLENAL OF HEDDLAL PETRA                                                                  | 10406#                                                                                                    | 3004                                | 72  | 28      |          |
| 13             | 1 Personanan T        | COLUMNAL OF PEDGATHEC SLAF                                                                | and the second second second                                                                                                    | 2004                                | -74 | 1045    |          |
| 0              | + _Personan 1         | 30,8%4, 0F VEROLOGICAL M<br>Trive Simultaneous lauentice                                  | Twops<br>and genutating of heartis & viry                                                                                                    | at burned time.PCR                  | 100 | 100     |          |
| •              | L                     | Petcampt sumption investigation and                                                       | rights,<br>matter reflecting the assertio of con-                                                                                                    | tona and antia                      | -   | ***     |          |
| 12             | 1 Porvoranan 1        | VIRAL DIMANULOUP                                                                          | And in the second second second second second second second second second second second second second second se                                             | and a local diversion of the second | 27  | 398     |          |

จะให้ข้อมูล จำนวนครั้งที่ได้รับการอ้างถึง (Times Cited) ผู้แต่งที่ถูก อ้างถึง (Cited Author) หากมี ... นำหน้าชื่อ แสดงว่าเป็นผู้แต่งร่วม แหล่งข้อมูล เช่น ชื่อวารสารที่ตีพิมพ์บทความ และชื่อบทความที่ถูก อ้างถึง (Cited Work) ปีพิมพ์ (Year) ฉบับปีที่ (Volume) และหมาย เลขหน้า(Page) ของบทความที่ถูกอ้างถึง

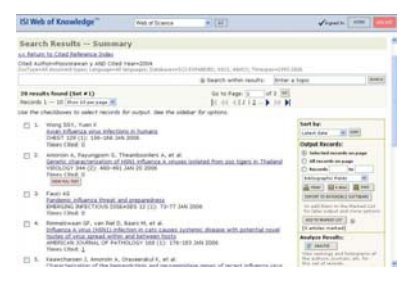

#### การวิเคราะห์ผล

จากหน้าจอ Search Results -- Summary คลิก 🚍 ANALYZE

จะพบหน้าจอสำหรับวิเคราะห์ผลลัพธ์ ดังภาพ

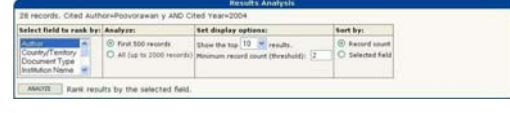

🕿 🛯 select field to rank by: เลือกเขตข้อมูลที่ต้องการวิเคราะห์

🕿 🗛 🗛 คามระคาม คำนวนที่ต้องการวิเคราะห์ (สูงสุด 2000 รายการ)

- Set display options: กำหนดรูปแบบการแสดงผล และ ความละเอียดในการวิเคราะห์ข้อมูล
- 🖉 Sort by: การจัดเรียงข้อมูลที่จะแสดงผล

จากตัวอย่างผลลัพธ์ที่ผ่านมา ทำการวิเคราะห์ข้อมูลตามสาขาวิชา และกำหนดให้จัดเรียงผลการวิเคราะห์ตามจำนวนรายการที่นับได้ จะได้ผลลัพธ์ดังตัวอย่าง

| Limner                                                                                                    | BORT ]                                                                                                    |                                                                                                    |                                                                     | Science Rev                                 | sults Analy                         | rain             | 100.0 |
|----------------------------------------------------------------------------------------------------|----------------------------------------------------------------------------------------------------|----------------------------------------------------------------------------------------------------|---------------------------------------------------------------------|---------------------------------------------|-------------------------------------|------------------|-------|
|                                                                                                    |                                                                                                    |                                                                                                    |                                                                     | windta Analy                                | -                                   |                  |       |
| B Heller Ba. ()                                                                                                    | ted butter-ferrorement y                                                                                                    | AND CTH                                                                                                 | d hearing                                                           | 004                                         |                                     |                  |       |
| efect Keild In                                                                                                    | rook by Analyse                                                                                                    |                                                                                                    | es papies                                                           | ngfiame-                                    |                                     | bart by-         |       |
| -                                                                                                    | · I Fred Bill -maril                                                                                                    | a 1                                                                                                    | Dans Har ba                                                         | 12 - 414                                    |                                     | (C. Record Locat |       |
| Allentian Yaw C all tie to 2020 memory                                                                                                    |                                                                                                    |                                                                                                    | Share the tag 12 Street Add.<br>Homoust record sound (Homoladd): (2 |                                             |                                     | C Selected Reld  |       |
| -                                                                                                    | are results by the selecte                                                                                                    | d field                                                                                                 |                                                                     |                                             |                                     |                  |       |
| maile in a sharely a start the second second                                                                                                    | and results by the selecte<br>matchetic by the selecte<br>or of records displayed no<br>it contained none records<br>Field: Subject Category                                                                                                    | rd fueld                                                                                                | atar Han<br>number ti<br>Na af                                      | the folial Re<br>fectority and<br>Bar Chart | und Court<br>yord                   | Lans 11 tot)     |       |
| manife (hacile<br>the phase)<br>the original to<br>manifest (                                                                                                    | and results by the selecte<br>meta beine to size the re-<br>ing of rescords deplayed in<br>it contained more records<br>field, Subject Cotegory<br>Teleficities (Season                                                                                                    | rd fueld<br>ay he pro<br>fluor the<br>Record<br>Count<br>13                                             | atar Man<br>number 1<br>194<br>195<br>19.3 %                        | the Island Re<br>records and<br>Bar Chart   | und Count<br>yord<br>Jael search    | (and set only)   |       |
| and the phenois<br>the phenois<br>the organic to<br>an an organic to<br>an an organicto<br>an an an organic to<br>an an organicto<br>an an organicto<br>an | ant results by the interch<br>resistantise to see the re-<br>ion of records displayed ex-<br>t contained more records<br><b>Field: Notjoict Cotrogory</b><br>Streamentology<br>Benardoogy                                                                                   | nt fueld<br>ay he ges<br>than the<br>Record<br>Could<br>11<br>9                                         | atar Mar<br>number U<br>Na at<br>19.3 %<br>22.1 %                   | the loted lie<br>records and<br>Bar Chart   | card Court<br>Steel<br>Jack Sector  | (100 10 10)      |       |
| anniti a<br>the chardel<br>te cright to<br>an anniti a<br>te cright to<br>an anniti a<br>te                                                                                                    | and results by the selecte<br>read below to view the re-<br>er of records displayed of<br>totate to totated by<br>field, Subject Category<br>Britectical Senere<br>Seneratory<br>United Sec.                                                                                | nd fauld<br>any be get<br>than the<br>Record<br>Could<br>12<br>9<br>8                                   | atar Han<br>number 1<br>18 3<br>18.3 %<br>17.3 %<br>17.8 %          | the loted fla<br>records and<br>Bar Chart   | card Court<br>Steel<br>Jack Sector  | Generated)       |       |
| and the shareholds                                                                                                    | and results by the least<br>and results by the least<br>of proceeding and seven the<br>real field subject Category<br>Infection Disease<br>Benerotopy<br>Woldy<br>done, General & Internet                                                                                  | d fail                                                                                                  | 10.1 %                                                              | the loted By<br>frecords and<br>Bar Chart   | ound Count<br>lyced<br>(see see the | (and 10 (ref.)   |       |
| anning a sheetide                                                                                                    | and results by the interche<br>model better to sive the net<br>or of records displayed on<br>contained environmentally<br><b>Field Subject Concepty</b><br>Westing<br>Beneration Concepty<br>Westing<br>Westing Concept<br>Version and Articipant<br>Version and Articipant | et fueld<br>rottin<br>ray he pro<br>fram the<br>factorial<br>12<br>8<br>8<br>8<br>9<br>8<br>9<br>9<br>3 | atar Mar<br>number 1<br>96.3%<br>93.3%<br>97.1%<br>17.9%<br>12.7%   | the Islad Re<br>records and<br>Bar Chart    | ound Count<br>lyced<br>(see seems   | (and en tag)     |       |

เลือกสาขาวิชาที่สนใจ และคลิก **VIEW RECORDS** เพื่อดูรายการที่อ้าง ถึงผลงานของ ศ.นพ.ยง ภู่วรวรรณ ในสาขาวิชาที่เลือก

# สั่งพิมพ์ ส่งอีเมล การจัดเก็บ และ Export

ที่หน้าจอ Search Results -- Summary

หรือใช้ทางเลือกการจัดการผลลัพธ์ที่ อยู่บนหน้าจอเดียวกันดังภาพ โดย ระบุ Sort by (การจัดเรียงข้อมูล) Output records (รายการผลลัพธ์ที่ต้องการ) รูปแบบของข้อมูลที่ต้องการ และคลิกเลือก ทางเลือกในการจัดการผลลัพธ์ ได้แก่

PRINT E-MAIL SAVE

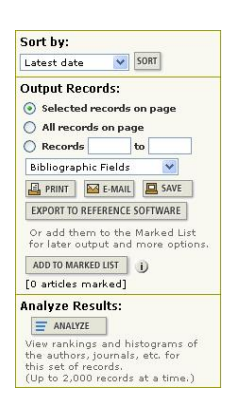

#### ข้อสังเกต

ตัวอย่างผลลัพธ์

| rg al<br>Ionth | 0  | TSH(2004)<br>47 abstancent tupest, Lanaunaan-HT Tanganeges, Bistelaanen-SCI Estheleb                                                                                                    | PD. 55(1, 48/12) Tenesari-\$111-25                                                                                                    | 19       |                                                                                                    |          |
|----------------|----|----------------------------------------------------------------------------------------------------|----------------------------------------------------------------------------------------------------|----------|----------------------------------------------------------------------------------------------------|----------|
|                |    |                                                                                                    | & Search within results:                                                                                                    | Errier a | topic                                                                                                    | 100      |
| Nec.           | -  | ts Annual (Set #2)<br>1 - 9 (Nor H are says 10)<br>checkboost to select records for output, line the statistic for                                                                                              | Go to Page (s of s )<br>(c +(-(1 + 1) - 10 -))<br>sphere.                                                                                    | 8        |                                                                                                    |          |
|                |    | America A, Rayangport S, Theanboorlers A, et al.<br>Genetic characterization of HDLT influence A unuser initiated<br>VICLOVE 194 (2): 460-491, JML 20 2004<br>Tieses Chell 0<br>Internation                     | hom.ana.topes.m.Thelesi                                                                                                    |          | Sant by:<br>Later fails at 200<br>Output Records:<br>Salested records or p                                                                                                    | 1        |
| 0              | 2. | The antisonians A, varianignes M, Yantianguang D, et al.<br>The excellence of relaying a lististic of G generation in Thelen<br>ACTA VEROLOGICA 49 (2): 113-115 2005<br>There Chief 0                           | d m 2002-2004                                                                                                    |          | C Mananda ini page<br>C Mananda bia<br>Malangagita Palita<br>Mananda Bianan M                                                                                                    |          |
|                | A  | Essenthemen 3, Amorini A, Ora-tendud K, et al.<br>Diaracterization of the framagulation and neuraminitate per<br>different acids passes in Dialacid<br>ACTA VIRTLASSICA IN (4): 277-285 2005<br>Times Cited: 0. | n of most othersa seal solar                                                                                                    | a.tan    | Contract to accession of a second second sec | and Lord |
| D              | *  | Thanawoproprivests R, American A, Tantilertistanian R, et al.<br>Rosselle logar to four transmission of anias influenza (01)<br>BHE/RDAS IMPECTION STREAMEN ST. (1). 699-703 MAY 2008<br>Times CRed: 13         | uth R., Anuaram A., Tantilertithansen R., et al.<br>Have transmission of aviat influenza (db).<br>15008 5124 (db): 512 (d): 689-702 MAY 2008 |          | () attrier maked)<br>Analyse Herselts:                                                                                                    |          |
| p              | \$ | Keawcharben J, Theantoonlers A, Jantarabanee P, et al.<br>Nucleotide sequence analysis of nucleosassid octive period                                                                                            | Carlos datemas una adates e                                                                                                    |          | the softense and being and                                                                                                    | - tur    |

✤ การ Export จะนำข้อมูลไปใช้กับโปรแกรมจัดการบรรณานุกรมอื่นๆ ที่มี license เช่น EndNote, ProCite® และ Reference Manager® database.

#### การออกจากระบบ

เมื่อเลิกใช้งานให้คลิกที่

เพื่อออกจากระบบ จัดทำโดย กัลยา ยังสุขยิ่ง

สถาบันวิทยบริการ จุฬาลงกรณ์มหาวิทยาลัย (ฉบับพิมพ์ครั้งที่ 2) กุมภาพันธ์ 2549